# Getting Started with CardScan

Copyright © 2004 Corex Technologies Corp. All rights reserved worldwide. This guide is protected by federal copyright law. No part of this guide may be reproduced or distributed, transcribed, stored in a retrieval system, translated into any spoken or computer language or transmitted in any form or by any means whatsoever without the prior written consent of:

Corex Technologies Corporation 810 Memorial Drive Cambridge, MA 02139 Tel: (617) 492-4200 Fax (617) 492-6659

Trademarks: CardScan and CardScan.Net are registered trademarks of Corex Technologies Corp. Windows is a trademark of Microsoft Corporation. All other trademarks are the property of their respective owners.

Disclaimer of Warranties: Corex Technologies Corp. makes no warranty, representation or promise not expressly set forth in this agreement. Corex Technologies Corp. disclaims and excludes any and all implied warranties of merchantability, title, or fitness for a particular purpose. Corex Technologies Corp. does not warrant that the software or documentation will satisfy your requirements or that the software and documentation are without defect or error or that the operation of the software will be uninterrupted.

LIMITATION OF LIABILITY: Corex Technologies Corp.'s aggregate liability, as well as that of the authors of programs sold by Corex Technologies, arising from or relating to this agreement or the software or documentation is limited to the total of all payments made by or for you for the license. This limited warranty gives you specific legal rights. You may have others which vary from state to state. Some states do not allow the exclusion or limitation of incidental or consequential damages, so the above limitation or exclusion may not apply to you.

## Welcome to CardScan!

| Chapter | 1 Creating CardScan Address Book                                                       |     |
|---------|----------------------------------------------------------------------------------------|-----|
|         | Scanning Business Cards into a CardScan File                                           | 1-1 |
|         | Viewing Contacts in Your File                                                          | 1-2 |
|         | Verifying Accuracy                                                                     | 1-3 |
|         | Reaching Contacts from CardScan                                                        | 1-4 |
| Chapter | 2 Using CardScan as Your Contact Manager                                               |     |
|         | Adding Contacts without Business Cards                                                 | 2-1 |
|         | Adding Information to a Contact                                                        | 2-2 |
|         | Organizing Contacts with Categories                                                    | 2-2 |
|         | Working with Multiple Contact Files Simultaneously                                     | 2-3 |
|         | Finding and Removing Duplicates                                                        | 2-4 |
|         | Safeguarding Your Contacts                                                             | 2-4 |
|         | Keeping Contacts Up to Date with AccuCard Service                                      | 2-4 |
| Chapter | 3 Copying Contacts to and from Microsoft Outlook<br>or other Contact Managers and PIMs |     |
|         | Choosing Best Option with Data Exchange Wizard                                         | 3-1 |
| Chapter | 4 Copying Contacts to and from Palm OS™<br>Handheld Devices                            |     |
|         | Choosing Best Option with Data Exchange Wizard                                         | 4-1 |
| Chapter | 5 Copying Contacts to and from<br>Pocket PC <sup>®</sup> Devices                       |     |
|         | Choosing Best Option with Data Exchange Wizard                                         | 5-1 |
| Appendi | x A: Compliance with FCC and EC                                                        |     |
| Appendi | x B: CardScan Technical Support                                                        |     |

ii Corex Technologies

# Welcome to CardScan!

CardScan enables you to turn business cards into an accurate and efficient electronic address book. You can then use your CardScan address book as fits your work style; for example:

- Make CardScan your Contact Manager. See "Using CardScan as Your Contact Manager" on page 2-1.
- Copy contacts to and from your favorite contact manager (for example, Microsoft Outlook), or a Palm OS<sup>™</sup> handheld device, or a Pocket PC<sup>®</sup> device. These options are illustrated on page 2.

#### What's New

If you have used CardScan before, here is what's new in this release:

- Improved Accuracy
- · Modernized, more intuitive and task-oriented Graphical User Interface
- Verification features
- Duplicates Wizard

#### Information and Instructions

If you need more information, instructions, troubleshooting hints, etc., we recommend you approach your resources in this order:

| Online Help                | Use the online help for detailed descriptions of CardScan features, instructions, and troubleshooting tips. For help with dialogs, click <b>Help</b> on the dialog. The dialog help is displayed in a tri-pane window, with tabs for Contents, Index, Search, and Glossary. You can also access the help by pressing the F1 key on your keyboard or from CardScan's <b>Help</b> menu. |
|----------------------------|----------------------------------------------------------------------------------------------------|
| CardScan Website           | <ul> <li>Visit www.cardscan.com for:</li> <li>Software updates</li> <li>Documentation downloads</li> <li>Knowledge Base, maintained by Technical<br/>Support</li> </ul>                                                                                                    |
| CardScan Technical Support | For information on contacting Technical Support, please see Appendix B: "CardScan Technical Support".                                                                                                    |

CardScan Getting Started 1

Welcome to CardScan!

## CardScan Features at a Glance

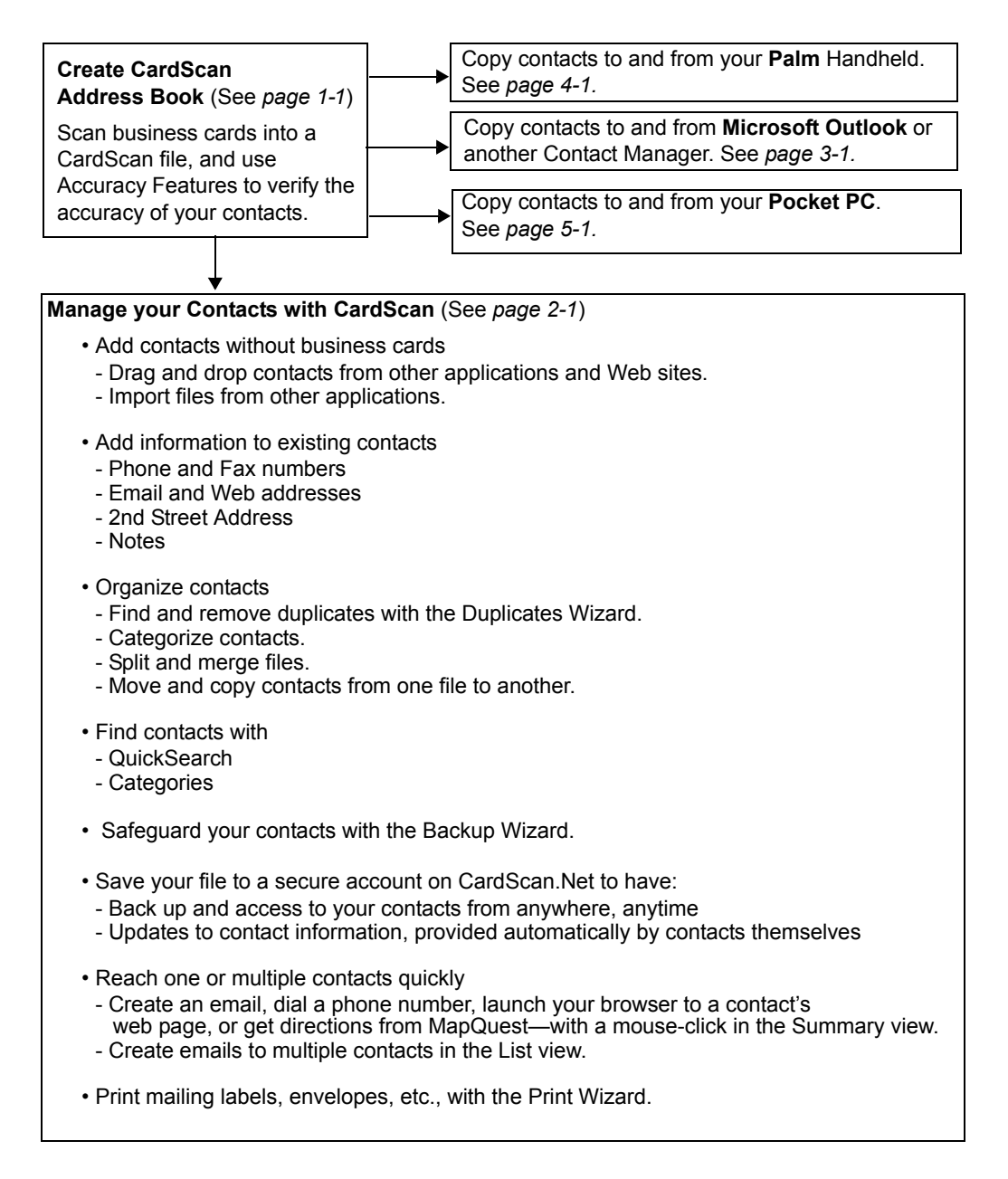

2 Corex Technologies

# Chapter 1 Creating CardScan Address Book

You can transform piles of business cards into an address book simply by scanning the cards into a CardScan file. However, since the primary advantage of an electronic address book is the ability to reach your contacts quickly, your address book must be as accurate and complete as possible. This chapter illustrates how CardScan enables you to create an efficient and reliable address book.

- · Scanning business cards into a CardScan file
- Viewing your CardScan file
- Verifying accuracy
- Reaching your contacts from CardScan

#### Scanning Business Cards into a CardScan File

To begin scanning business cards:

- On the desktop, choose Start→Programs→CardScan→CardScan. The Scanner Setup Wizard appears.
- 2. Follow the wizard to set up CardScan for your scanner.
- 3. When the Setup is finished, CardScan opens a dialog prompting you to create or open a file.
- 4. Choose the appropriate option and click **OK**. CardScan opens your file.
- 5. Scan a business card. This dialog appears:

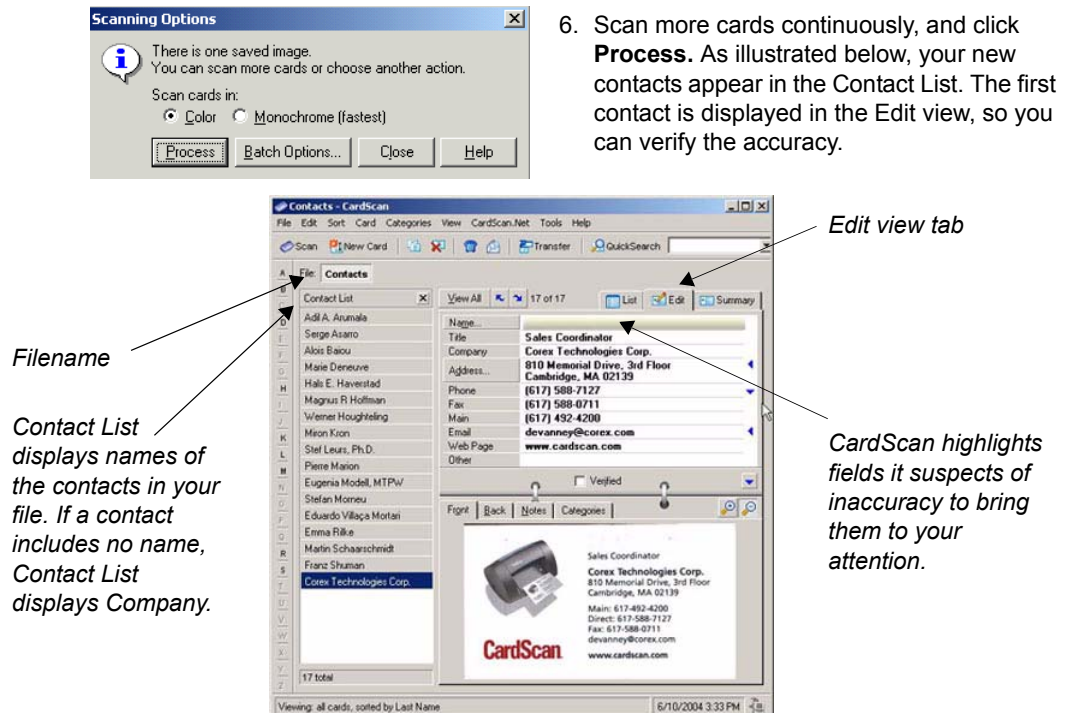

CardScan Getting Started 1-1

Chapter 1 Creating CardScan Address Book

#### **Viewing Contacts in Your File**

Click the List View tab to view the contacts in your file.

The List View tab displays contact information in a multicolumn list. You can customize the List view to include columns representing any type of contact information.

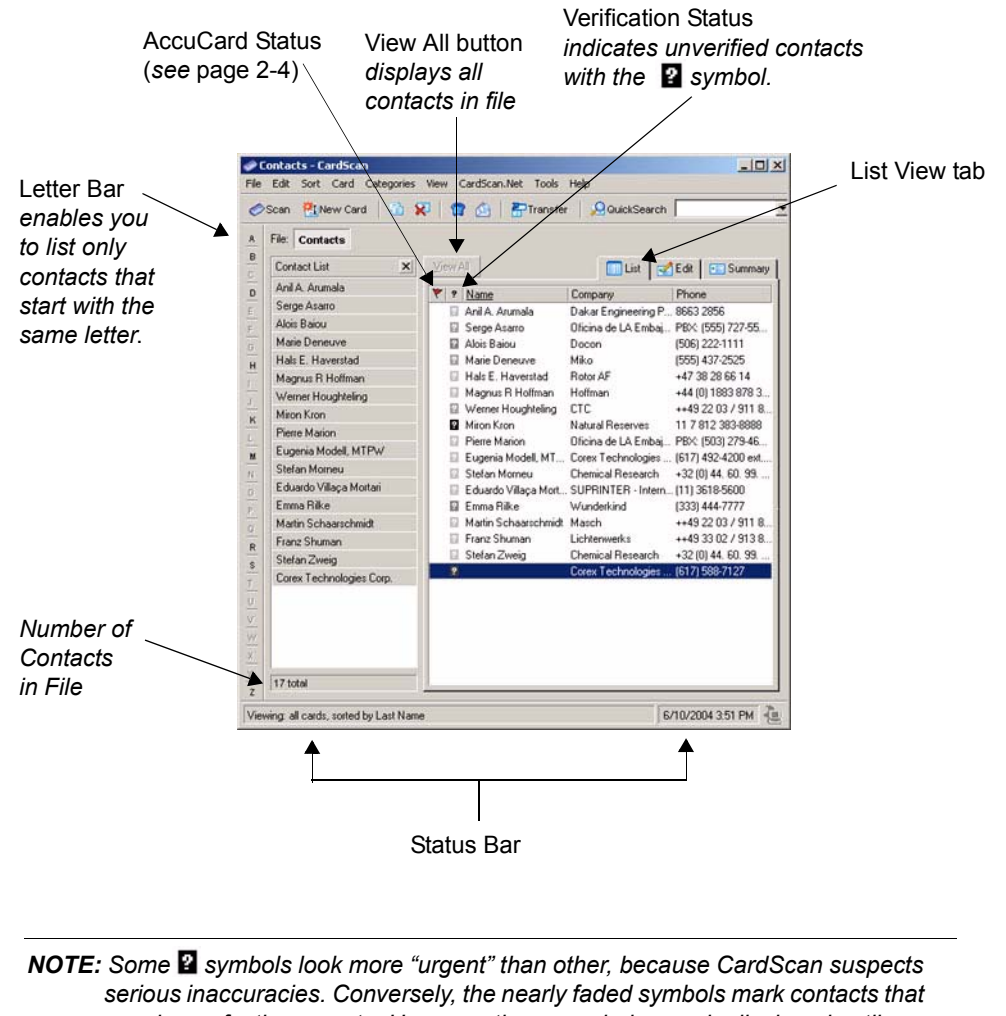

serious inaccuracies. Conversely, the nearly faded symbols mark contacts that may be perfectly accurate. However, these symbols remain displayed until you have checked the "verified" box in the Edit view. See "Verifying Accuracy" on page 1-3.

#### 1-2 Corex Technologies

## **Verifying Accuracy**

To verify a contact's accuracy, display the contact in the Edit view, as illustrated on page 1-1.

**Verify Fields Highlighted by CardScan.** CardScan highlights any field it suspects of containing incomplete or inaccurate information. To verify a highlighted field, compare its contents with the information in the card's image. *Note that when you click on a field, CardScan highlights the corresponding part of the image.* 

**Verify Fields and Text Hidden from View.** Make sure you have reviewed fields and lines of text that may be hidden from view.

| Name             | Eugenia Modell, MTPW                                     |   | additional field or additional lines o |
|------------------|----------------------------------------------------------|---|----------------------------------------|
| Title            | Principal Technical Writer                               |   | text When clicked the arrow            |
| Company          | Corex Technologies Corporation                           |   | share as a tage and the field energy   |
| A <u>d</u> dress | 810 Memorial Drive, 3rd Floor<br>Cambridge, MA 02139 USA | 4 | changes to v and the field opens.      |
| Phone            | (617) 492-4200 ext. 7170                                 | • | when the news containing               |
| Fax              | (617) 492-6650                                           |   | information are not visible,           |
| Email            | modell@corex.com                                         | • | 🔋 CardScan displays this symbol 🔅      |
| Web Page         | www.cardscan.com                                         |   | To view the hidden information.        |
| Other            |                                                          |   | aliak directly above the symbol        |
|                  | O ☐ Veified                                              | • |                                        |

Check this box when satisfied.

The A button indicator on

**Check Details of Names and Street Addresses.** People's names often involve complex details. For example, some names contain titles or designations—such as Rev., Ph.D, and the like. Such details must be placed correctly, especially for export, transfer, or synchronization purposes.

As more people choose elaborate designs for their business cards, it is important to check street addresses, to make sure their components are in the correct fields. This is also very important when you scan business cards of people from other countries.

To begin checking details of Names and Addresses, click either the **Name** or the **Address** button in the Edit view. The following dialog appears:

| Check           | Card Details        | ×                 |
|-----------------|---------------------|-------------------|
| <u>N</u> ame    | Address 2nd Address | ОК                |
| <u>P</u> refix: |                     | Cancel            |
| <u>F</u> irst   | Richard             | <u>H</u> elp      |
| <u>M</u> iddle  | . J.                | Next <u>&gt;</u>  |
| <u>L</u> ast    | Palmer              | <u>≺</u> Previous |
| <u>S</u> uffix: |                     | 10 of 14          |
|                 |                     |                   |
|                 |                     | •                 |

If you click the **Name** button, the *Name* tab appears on top. If you click the **Address** button, the *Address* tab appears on top.

You can edit text in this dialog—as any text in the Edit view—by typing, dragging and dropping text, cutting and pasting text.

When you are satisfied with the contact's accuracy, check the "Verified" box.

CardScan Getting Started 1-3

Chapter 1 Creating CardScan Address Book

## **Reaching Contacts from CardScan**

CardScan's Summary view enables you to contact any person in your CardScan address book with a single click of the mouse.

Open the contact in the Summary view, by clicking the Summary tab, next to the Edit tab.

• To launch your browser to the website, point at the web address. When the cursor looks as illustrated below, click.

| Eugenia Modell, MTPW<br>Principal Technical Writer<br>Corex Technologies Corporation<br>810 Memorial Drive, 3rd Floor<br>Cambridge, MA 02139 USA | Tel. (617) 492-4200 ext. 7170<br>Fax (617) 492-6650<br>Correo-e modell@corex.com<br>Página Web www.cardscan.com |  |  |
|----------------------------------------------------------------------------------------------------|----------------------------------------------------------------------------------------------------|--|--|
|                                                                                                    | Creado: 6/25/2004<br>Modificado: 6/29/2004                                                                      |  |  |
| Comprobado                                                                                                    |                                                                                                    |  |  |

- To create a preaddressed email, click on the email address.
- To dial phone numbers in the same manner, you must have a modem installed on your computer.
- To display a street address on MapQuest, click on the address.

# Chapter 2 Using CardScan as Your Contact Manager

As a contact manager, CardScan enables you to:

- Add contacts without business cards
- · Add information to a contact
- Organize contacts with Categories
- · Work with multiple contact files simultaneously
- · Automatically find and remove duplicates
- Safeguard contact information
- Automatically keep contacts up to date

#### Adding Contacts without Business Cards

You can add contacts to CardScan by:

- Creating a new contact and typing information in the fields
- · Dragging and dropping contacts from other applications and the Web
- Importing files

Creating Contacts by Typing. To create a contact by typing, follow these steps:

- 1. Click the <sup>Mew Card</sup> button. CardScan opens a blank contact in the Edit view.
- 2. Type contact information in the appropriate fields.

**NOTE:** CardScan has already checked the "Verified" box, assuming you enter the information accurately. If unsure, you can uncheck the "Verified" box.

**Dragging and dropping contacts from other applications and the Web.** You can create contacts in a CardScan file by selecting text in another application, and dragging and dropping it onto the List view. This is useful for creating contacts from emails or electronic letters.

You can also drag and drop vCards from the Web.

*Importing files into CardScan.* You can import entire files from any contact manager or PIM that can export the file as a text file with the fields delimited by tabs or commas. To import a file, choose File→Data Exchange→Wizard. The Data Exchange Wizard will guide you through the process.

CardScan Getting Started 2-1

Chapter 2 Using CardScan as Your Contact Manager

## Adding Information to a Contact

The Edit view displays the information in separate fields for Name, Title, Company, Address, 2nd Address, Phone, Fax, Email, Web Page and Other. It also has fields for up to six additional phone numbers and six additional email addresses— that you can label individually.

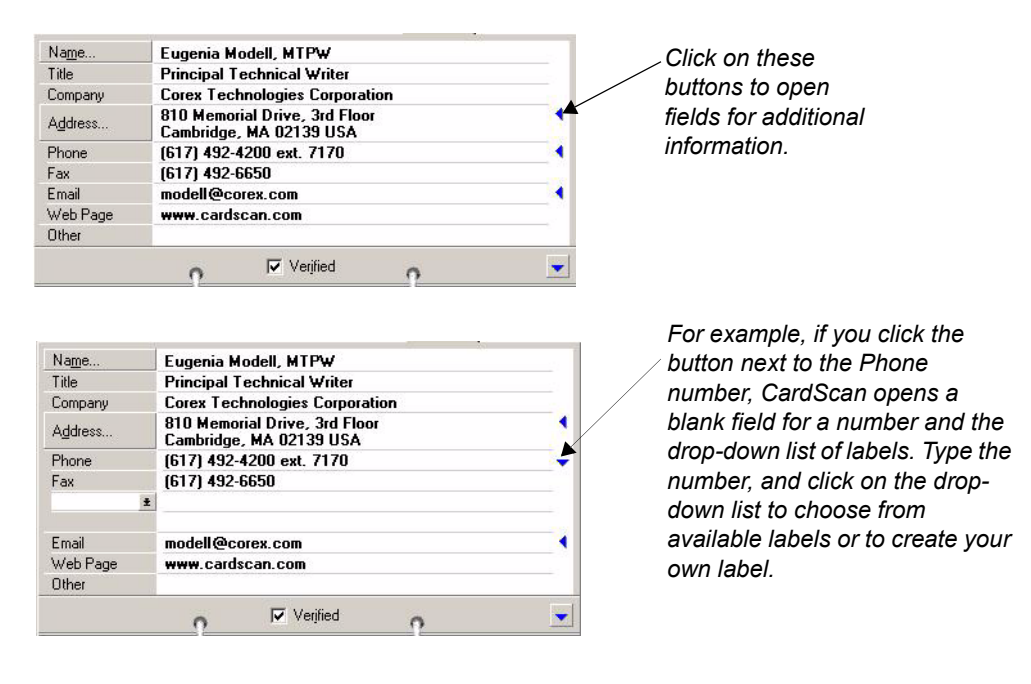

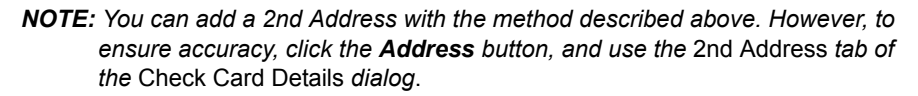

**Adding Notes.** To add Notes to a contact, open the contact in the Edit view, and click the *Notes* tab.

## **Organizing Contacts with Categories**

Categories allow you to organize contacts into meaningful groups. This helps you find contacts quickly, select contacts for printing mailing labels, etc. For more information, please consult the Online Help.

You can assign categories to:

- Individual contacts, by opening the contact in the Edit view, and clicking the Categories tab
- Multiple contacts, by selecting contacts in the List view, and choosing Categories→Assign

## Working with Multiple Contact Files Simultaneously

CardScan allows you to open and work with multiple files simultaneously. This is useful, for example, if you want to

- · Copy contacts from one file to another.
- Search for contacts in multiple files.

**Copying contacts from one file to another.** You can copy multiple contacts from one file to another by dragging and dropping. For example, to copy contacts from file "Contacts" to a new file "Contacts-2," follow these steps:

- Choose File→Open, and open the file "Contacts." The filename "Contacts" appears on the File Bar.
- 2. Create the file "Contacts-2," by choosing **File**→**New.** CardScan opens a blank file, and the filename "Untitled" appears on the File Bar.
- 3. Choose File→Save As, and save file "Untitled" with the name "Contacts-2."

| File: Contacts | Contacts-2 |          |         |             |
|----------------|------------|----------|---------|-------------|
| Contact List   | ×          | View All | List    | Edit 🔄 Sumr |
|                |            |          | Company | Phone       |
|                |            |          | Company | THONE       |

- 4. Click **Contacts** on the File bar to switch to file "Contacts," and select contacts you want to copy to "Contact-2."
- 5. Press and hold the mouse button until the cursor changes to the to the filename "Contacts-2" on the File Bar (as illustrated below), and release the mouse button.

| File: Contacts Con | ntacts-2       |                    |                        |
|--------------------|----------------|--------------------|------------------------|
| Contact List       | × Sew All      | 🛄 List             | 🛛 🛃 Edit 📔 🖭 Summary   |
| Anil A. Arumala    | Y 2 Name       | Company            | Phone                  |
| Serge Asarro       | Anil A. Arumal | a Dakar Engineerir | ng P 8663 2856         |
| Alois Baiou        | Serge Asarro   | Oficina de LA En   | nbai PBX: (555) 727-55 |
| Marie Deneuve      | Alois Baiou    | Docon              | (506) 222-1111         |
| Hals E. Haverstad  | Marie Deneuv   | re Miko            | (555) 437-2525         |
| Magnus R Hoffman   | Hals E. Haver  | stad Rotor AF      | +47 38 28 66 14        |

**NOTE:** The ability to drag and drop multiple contacts from one file to the other also allows you to split large files into two smaller ones. For more information, please consult the Online Help.

Chapter 2 Using CardScan as Your Contact Manager

*Finding Contacts with QuickSearch.* You can search for contacts in any number of open files. On the QuickAccess Toolbar, the QuickSearch component looks like this:

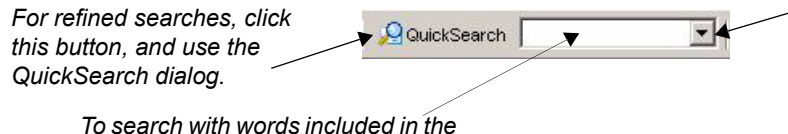

To repeat a word search you have done before, use this dropdown list of previously used word combinations.

QuickSearch allows you to search by:

contact, type the words.

- · simply typing words from the contact you are looking for
- · specifying fields to be searched
- · combining words and fields

To refine your search, click the QuickSearch button, and use this dialog:

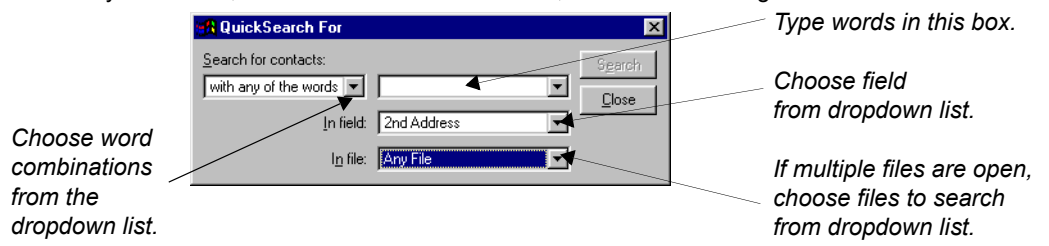

## **Finding and Removing Duplicates**

CardScan's Duplicates Wizard finds duplicate contact information for you. It then helps you remove duplicates automatically or as you choose. To start the Duplicates Wizard, choose **Card**→**Find Duplicates**.

## **Safeguarding Your Contacts**

To make sure your valuable information is safe and available when you need it, use the Backup Wizard. To start the Backup Wizard, choose **File** $\rightarrow$ **Maintenance** $\rightarrow$ **Backup**.

**Saving files to CardScan.Net.** The Backup Wizard allows you to save CardScan files to your personal, secure account on CardScan.Net (www.cardscan.net). In addition to a secure and web-accessible backup, you have the option to use the AccuCard Service (introduced next).

## Keeping Contacts Up to Date with AccuCard Service

The AccuCard Service emails your contacts four times a year and asks them to review their contact information as it appears in your file. (The information in the Notes is never revealed to your contacts!) Contacts that have provided updates are marked in CardScan with the your symbol.

To review available updates, choose **CardScan.Net**→**Review AccuCard Updates**. CardScan starts the AccuCard Updates Wizard, which helps you quickly to review and accept or reject any updates.

For more information, please consult the Online Help.

2-4 Corex Technologies

## Chapter 3 Copying Contacts to and from Microsoft Outlook or other Contact Managers and PIMs

CardScan enables you to copy contacts to and from your favorite contact manager or personal information manager (PIM). CardScan provides several data-exchange options. To choose the optimal option for your contact manager, use the Data Exchange Wizard.

## **Choosing Best Option with Data Exchange Wizard**

**NOTE:** The following example describes how the Data Exchange Wizard assists the users whose contact manager is Microsoft Outlook. If you use a different contact manager, simply provide the Wizard with your information, and it will guide you to the option that is right for you.

**Example: Microsoft Outlook.** To choose the option that suits you best, follow these steps:

1. To use the Data Exchange Wizard, start CardScan, choose **File**→**Data Exchange**, and choose **Wizard** from the Data Exchange menu. This screen appears:

| ata Exchange Wizard |                                                                                                    | 2   |
|---------------------|----------------------------------------------------------------------------------------------------|-----|
|                     | What would you like to accomplish?                                                                                                    |     |
|                     | CardScan provides several options for exchanging contacts with     applications and handheld devices. This wizard guides you through the     options to pick the most efficient one. | -   |
|                     | Start by selecting the option that best describes your goal:                                                                                                    |     |
|                     | Data Exchange Options                                                                                                    |     |
|                     | Copy CardScan contacts to and from another application (for example, Microsoft Outlook).                                                                                             |     |
|                     | C Copy CardScan contacts to and from a Palm handheld device.                                                                                                    |     |
|                     | C Copy CardScan contacts to and from a Pocket PC device.                                                                                                    |     |
|                     | Copy CardScan contacts to a private, secure account on<br>C CardScan.Net, so I can access them from anywhere with a Web<br>browser.                                                  |     |
|                     |                                                                                                    |     |
|                     |                                                                                                    |     |
|                     | < Back Next> Cano                                                                                                    | .el |

- 2. Make sure the first option is selected, and click Next.
- 3. On the screen that follows, select your version of Outlook, and click **Next**. The wizard suggests that you use CardScan Synchronization.

Chapter 3 Copying Contacts to and from Microsoft Outlook or other Contact Managers and

4. Click **Continue**. The *CardScan Synchronization* dialog appears:

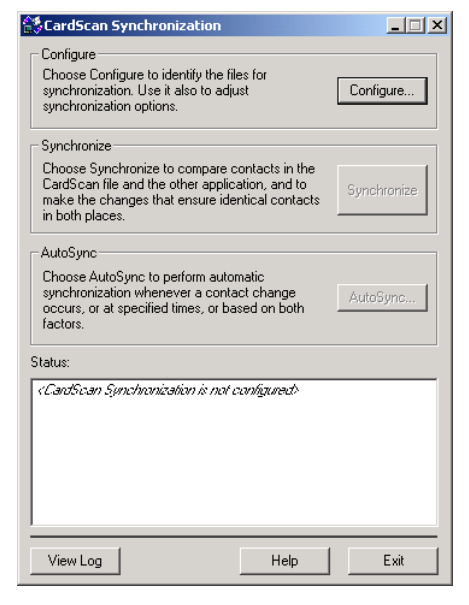

5. Click **Configure** The *Configure Synchronization* dialog appears:

| Configure Synchronization                                              | ×             |
|------------------------------------------------------------------------|---------------|
| Select application:                                                    |               |
| ACT! 4.0 or later<br>GoldMine 5.0 or later<br>Lotus Notes 4.6 or later | Options       |
| Microsoft Uutlook 98 or later                                          | rieid Mapping |
| CardScan file:                                                         |               |
|                                                                        | •             |
| Browse                                                                 |               |
| Outlook folder:                                                        |               |
|                                                                        |               |
| Select                                                                 |               |
| Cancel                                                                 | Help          |
|                                                                        |               |

6. Browse for the CardScan file to synchronize. Then, click **Select** to select an Outlook folder. This dialog appears:

|                                                   | Select Outlook Folder                                    | ×      |
|---------------------------------------------------|----------------------------------------------------------|--------|
|                                                   | Folders:                                                 |        |
|                                                   |                                                          | OK     |
|                                                   | ⊡ - 🎾 Mailbox - Modell, Eugenia<br>⊕ - 🎾 00 Localization | Cancel |
|                                                   |                                                          | Help   |
| Consider the option to display card images.       | File As:                                                 |        |
| If a warning appears,<br>it is safe to ignore it. | Last Name, First Name                                    |        |

3-2 Corex Technologies

7. Select the Contacts folder to synchronize with CardScan, and click **OK**. The *Configure Synchronization* dialog appears, displaying your choice of files to synchronize:

| Configure Synchronization     X       Select application:     ACT! 4.0 or later       GoldMine 5.0 or later     Options       Lotus Notes 4.6 or later     Field Mapping | Click to review the<br>CardScan<br>Synchronization Options.                         |
|----------------------------------------------------------------------------------------------------|-------------------------------------------------------------------------------------|
| CardScan file:<br>C:\Documents and Settings\modell\My Documents\Conta 💌<br>Browse                                                                                        | Click to view how fields<br>are mapped between<br>CardScan and Outlook<br>contacts. |
| Outlook folder:                                                                                                    |                                                                                     |
| Mailbox - Modell, Eugenia\Contacts                                                                                                    |                                                                                     |
| Select                                                                                                    |                                                                                     |
| OK Cancel Help                                                                                                    |                                                                                     |

8. (Optional) Click **Options** to review the default synchronization options. The default options may be exactly what you need. However, it is useful to see what you can change if you so desire.

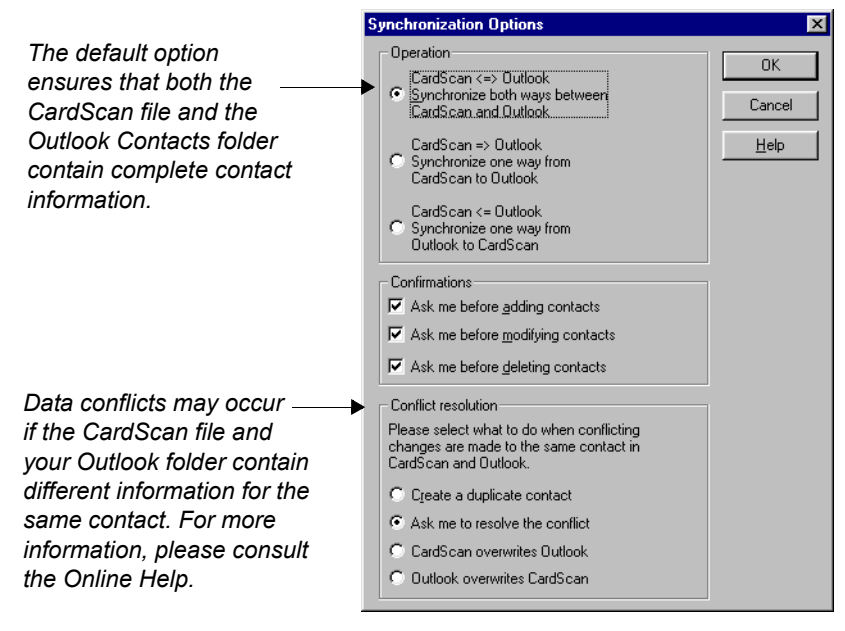

Chapter 3 Copying Contacts to and from Microsoft Outlook or other Contact Managers and

9. (Optional) Click Field Mapping to review or edit the default field mapping.

10. Click **OK** to save the configuration and to return to the *CardScan Synchronization* dialog:

| CandScan Synchronization                                                                                                    | Click to change the current configuration.                       |
|----------------------------------------------------------------------------------------------------|------------------------------------------------------------------|
| Synchronize<br>Choose Synchronize to compare contacts in the<br>CardScan file and the other application, and to<br>make the changes that ensure identical contacts<br>in both places. | Click to synchronize the<br>files shown in the<br>Status window. |
| AutoSync<br>Choose AutoSync to perform automatic<br>synchronization whenever a contact change<br>occurs, or at specified times, or based on both<br>factors.                          | Click to set up<br>automatic<br>synchronization.                 |
| Status:<br>CardScan Synchronization is configured to synchronize CardScan with<br>Outlook<br>CardScan file: Contacts.cdb<br>Outlook folder: Contacts                                  |                                                                  |
| View Log Help Exit                                                                                                    |                                                                  |

*Synchronizing CardScan and Outlook.* You can perform synchronization manually, at any time, or choose automatic synchronization.

- To synchronize manually, click Synchronize on the CardScan Synchronization dialog.
- To set up automatic synchronization, click **AutoSync** on the *CardScan Synchronization* dialog. You can also choose to set up automatic synchronization.

**NOTE:** If you have set up AutoSync, you can still synchronize manually at any time.

## Chapter 4 Copying Contacts to and from Palm OS™ Handheld Devices

CardScan provides several options for copying contacts to and from your Palm OS handheld.

**NOTE:** These options become available only when CardScan finds the Palm Desktop Version 3, or later, installed on your PC. You must install your Palm OS software before installing the CardScan software.

#### Choosing Best Option with Data Exchange Wizard

To choose the most efficient option, use the Data Exchange Wizard. Follow these steps:

- 1. Start CardScan, choose **File**→**Data Exchange**, and choose **Wizard** from the Data Exchange menu.
- 2. On the first screen of the wizard, select the option for Palm handheld devices, and click **Next**. This screen appears:

| Data Exchange Wizard | x                                                                                                    | sc                                                                           |
|----------------------|----------------------------------------------------------------------------------------------------|------------------------------------------------------------------------------|
|                      | Copy contacts to and from a Palm handheld                                                                                                    | be<br>Ca                                                                     |
|                      | <ul> <li>You can copy contacts to a Palm handheld several ways. Please choose one of these options:</li> <li> HotSync my CardScan file with the Palm directly. Choose this option if you use CardScan to keep and manage your contacts.</li> <li> Copy CardScan contacts to the Palm Desktop Choose this option if you use the Palm Desktop as your contact manager, and HotSync it with the Palm handheld.</li> <li> Copy CardScan contacts to the application that I HotSync with the Palm handheld.</li> <li> Choose this option to add CardScan contacts to the application you use as your contact manager (for example, Microsoft Outlook).</li> </ul> | Ad<br>to<br>bo<br>init<br>Ca<br>find<br>if a<br>or<br>syn<br>co<br>pre<br>be |
|                      | < Back Next > Cancel                                                                                                    | Th<br>se                                                                     |

NOTE: The first option on this is preselected, e HotSyncing an and your Palm s Book is the best way identical contacts in aces. After the nchronization, an will help you remove duplicates, see page 2-4). sequent nizations, CardScan nizes only new information. This s new duplicates from enerated.

The following steps describe setting up this option.

3. Click Next. The screen introducing the CardScan Conduit for Palm appears.

Chapter 4 Copying Contacts to and from Palm OS™ Handheld Devices

4. Click **Continue**. This dialog appears:

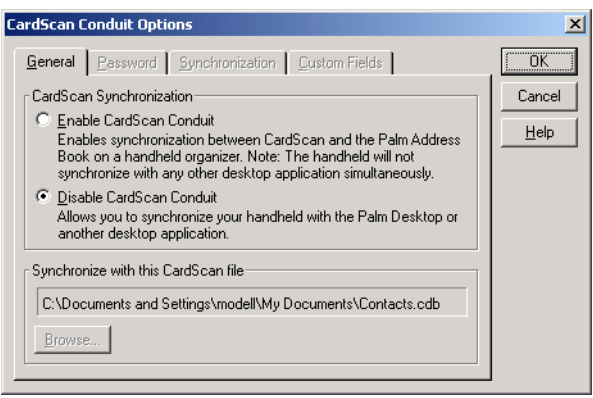

5. Select Enable CardScan Conduit. This enables all CardScan Conduit options,

| CardScan Conduit Options                                                                                                    |              |  |  |  |
|----------------------------------------------------------------------------------------------------|--------------|--|--|--|
| General Password Synchronization Custom Fields                                                                                                    | ОК           |  |  |  |
| CardScan Synchronization                                                                                                    | Cancel       |  |  |  |
| Enable CardScan Conduit     Enables synchronization between CardScan and the Palm Address                                                          | <u>H</u> elp |  |  |  |
| Book on a handheld organizer. Note: The handheld will not<br>synchronize with any other desktop application simultaneously.                        |              |  |  |  |
| <ul> <li>Disable CardScan Conduit<br/>Allows you to synchronize your handheld with the Palm Desktop or<br/>another desktop application.</li> </ul> |              |  |  |  |
| Synchronize with this CardScan file                                                                                                    |              |  |  |  |
| C:\Documents and Settings\modell\My Documents\Contacts.cdb                                                                                         |              |  |  |  |
| Browse                                                                                                    |              |  |  |  |
|                                                                                                    |              |  |  |  |

6. Set the options as you like, and click **OK** to save the settings and close the *CardScan Conduit Options* dialog. If you need assistance setting the options, click the **Help** button on the dialog.

**To synchronize:** Press the **HotSync** button on the cradle to start synchronization. The progress dialog appears. When the synchronization completes successfully, the progress dialog closes.

4-2 Corex Technologies

## Chapter 5 Copying Contacts to and from Pocket PC<sup>®</sup> Devices

CardScan provides several options for copying contacts to and from your Pocket PC.

**NOTE:** To synchronize with CardScan, your Pocket PC<sup>®</sup> must be running Microsoft Windows CE 3.0 or later.

#### Choosing Best Option with Data Exchange Wizard

To choose the most efficient option, use the Data Exchange Wizard. Follow these steps:

- 1. Start CardScan, choose **File**→**Data Exchange**, and choose **Wizard** from the Data Exchange menu. The first screen of the Data Exchange Wizard appears.
- 2. Select the option **Copy CardScan contacts to and from a Pocket PC device**, and click **Next**. This screen appears:

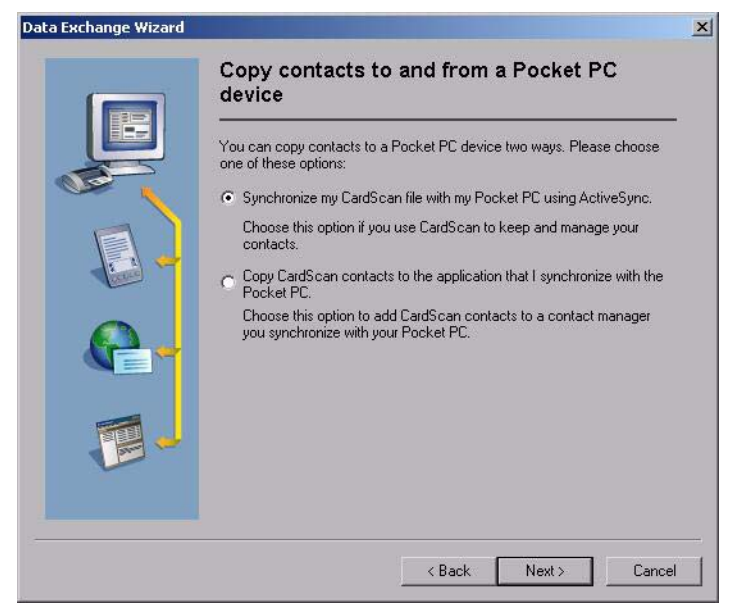

- 3. Select the option you prefer, and click Next.
  - If you choose the second option, the wizard will guide you through the process described in "Chapter 3 Copying Contacts to and from Microsoft Outlook or other Contact Managers and PIMs."
  - If you choose the ActiveSync option, the wizard guides you to the Microsoft ActiveSync Window:

CardScan Getting Started 5-1

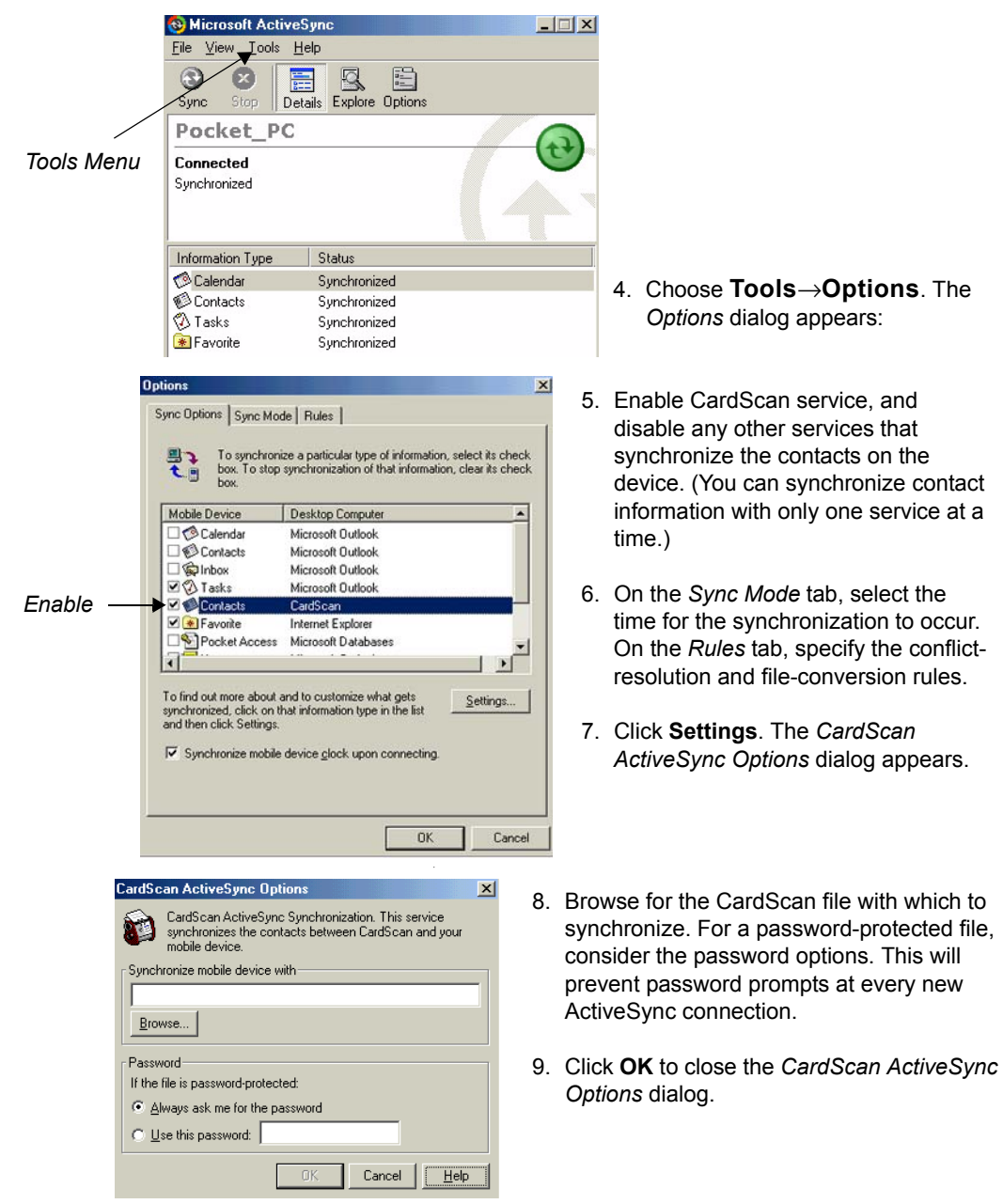

Chapter 5 Copying Contacts to and from Pocket PC® Devices

*Synchronizing Selected Files*. On the Microsoft ActiveSync window, click the **Sync** button to synchronize files. Then, click **OK** to complete the synchronization.

5-2 Corex Technologies

# Appendix A: Compliance with FCC and EC

#### **FCC Statement**

This equipment has been tested and found to comply with the limits for a Class B digital device, pursuant to Part 15 of FCC rules. These limits are designed to provide reasonable protection against harmful interference in a residential installation.

This equipment generates, uses and can radiate radio frequency energy and, if not installed in accordance with the instructions, may cause harmful interference to radio communications. However, there is no guarantee that interference will not occur in any installation.

To comply with part 15 of FCC rules, you must use the cable provided with the scanner. If this equipment does cause harmful interference to radio or television reception, which can be determined by turning the equipment off and on, the user is encouraged to correct the interference by one of the following measures:

- Reposition the receiving antenna.
- Increase the distance between the equipment and the receiver.
- Connect the scanning and computer equipment to an outlet on a circuit different from the receiver's.

#### EC Declaration of Conformity

| Equipment<br>Description: | Model CardScan 700c<br>Information Technology Equipment<br>Card Scanner<br>5 vdc, 500mA                                       |
|---------------------------|----------------------------------------------------------------------------------------------------|
| Year of<br>Manufacture:   | 2004                                                                                                    |
| Applicable<br>Directives: | 73/23/EEC, Low Voltage Directive<br>89/336/EEC, EMC Directive                                                                 |
| Applicable<br>Standards:  | EN 60950-1:2002<br>Information Technology Equipment - Safety                                                                  |
|                           | EN 55022: 1998 Information Technology<br>Equipment - Radio Disturbance Characteristics<br>- Limits and Methods of Measurement |
|                           | EN 55024: 1998 Information Technology<br>Equipment - Immunity Characteristics<br>- Limits and Methods of Measurement          |
|                           | Peter The                                                                                                    |

Peter Dikeman Vice President Engineering Corex Technologies Corporation April 1, 2004

A-2 Corex Technologies

# **Appendix B: CardScan Technical Support**

If you have trouble using CardScan, try Knowledge Base on www.corex.com. If you still need assistance, the Tech Support Information is next.

#### **English/North America**

Tel: 617-492-4200 Fax: 617-492-6659 http://www.corex.com

#### Europe

#### French

Tel: +49 (0) 2203 9113333 Fax: +49 (0) 2203 9113390 http://support.cardscan.org

#### German

Tel: +49 (0) 2203 9113331 Fax: +49 (0) 2203 9113390 http://support.cardscan.org

#### **English/United Kingdom**

Tel: +49 (0) 2203 9113332 Fax: +49 (0) 2203 9113390 http://support.cardscan.org

#### Other

Please contact your local reseller. To find your local reseller, visit www.corex.com.